### RÉFÉRENCE : FSA202013

DATE: 10.09.2020

# OBJET : Mise à jour du système EMS pour l'activation de l'accélérateur et la mise à jour des paramètres avancé FSA TYPE : UPS & PROCHAINE VISITE DE SERVICE

**FSA202013-A :** Nouvelle mise à jour logicielle publiée pour le module EMS afin d'empêcher l'activation de la commande des gaz.

#### Liste des VIN :

La liste VIN est donnée dans le système EW (FSA202013 A)

#### <u>Travail</u>

| Code du travail | Description     | Durée      |
|-----------------|-----------------|------------|
| 29C005 B        | Mise à jour EMS | 0,3 Heures |

#### Mise en œuvre du service

Le flash de l'EMS doit être effectué comme suit.

Exécutez le programme FODP2 et utilisez la fonction « Auto Scan » pour détecter les unités de commande. Sélectionnez ensuite le module « EMS ».

| -        | Sélection                      | ner un ECU detecté pour tester |      |
|----------|--------------------------------|--------------------------------|------|
| ECU Name | Description                    | Status                         | DTC  |
| EMS      | Engine Control Unit            | < Click to Scan >              | DTC  |
| HVAC     | Climate Control Unit           | < Click to Scan >              | DTC  |
| EAPU     | Electronic Air Processing Unit | < Click to Scan >              | DTC  |
|          |                                |                                | Scar |

🛃 Connected 🛷 VCI found

Lorsque le module EMS est sélectionné, FODP2 vous informe automatiquement de la mise à jour du logiciel. Sélectionnez « mise à niveau » pour démarrer le processus de flashage. Assurez-vous que le niveau de charge de la batterie de l'ordinateur, la connexion Internet sont corrects et que le flashage n'est pas interrompu. Ce processus peut prendre jusqu'à 10 minutes.

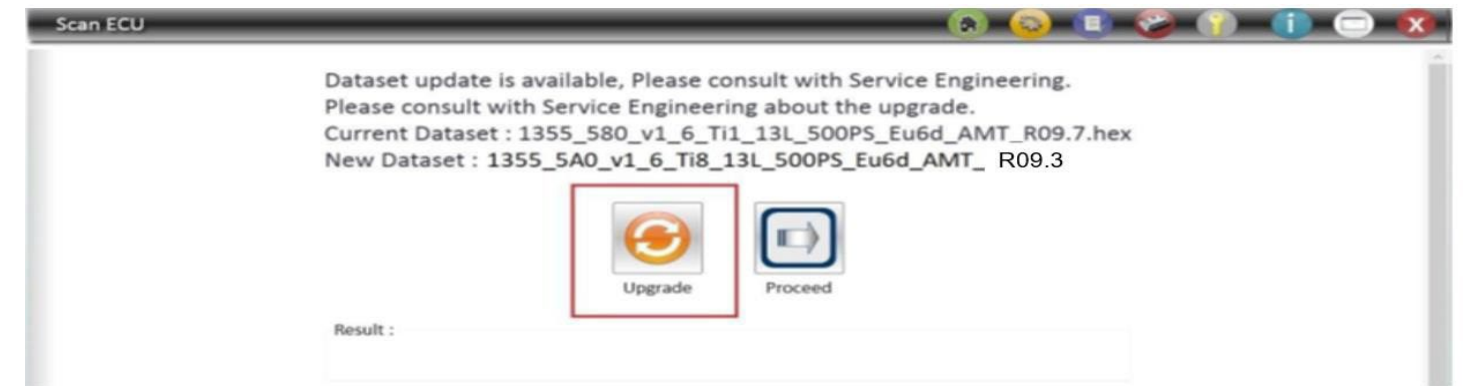

Si l'écran de mise à jour n'apparaît pas automatiquement, veuillez sélectionner « Programmation Flash » dans le menu EMS et ouvrir un ticket pour flasher l'unité.

## RÉFÉRENCE : FSA202013

DATE : 10.09.2020

# OBJET : Mise à jour du système EMS pour l'activation de l'accélérateur et la mise à jour des paramètres avancé FSA TYPE : UPS & PROCHAINE VISITE DE SERVICE

**Remarque** : Avant de commencer la mise à jour du logiciel, veuillez sélectionner « 16 MY EMS FL » dans le programme Maxi CAN Switch.

| ALL 18MY 16MY 16MY/18MY 18MY H476/H298<br>ALL EMS FL EMS FL AMT FL BCU-HVAC-ACM DCU FL | R | FORD TRUCKS (OBD | II CAN Switch v1.2) |        |           |              | -           |       | × |
|----------------------------------------------------------------------------------------|---|------------------|---------------------|--------|-----------|--------------|-------------|-------|---|
| ALL 18MY 16MY 16MY/18MY 18MY H476/H298<br>ALL EMS FL EMS FL AMT FL BCU-HVAC-ACM DCU FL |   |                  |                     |        |           |              |             |       | 3 |
| ALL EMS FL EMS FL AMT FL BCU-HVAC-ACM DCU FL                                           |   | ALL              | 18MY                | 16MY   | 16MY/18MY | 18MY         | <b>H4</b> 7 | 6/H29 | 8 |
|                                                                                        |   | ALL              | EMS FL              | EMS FL | AMT FL    | BCU-HVAC-ACM | DC          | U FI  |   |

Suivez les instructions données par FODP2. À la fin du flashage, le système demandera de passer au véhicule CAN. Sélectionnez « ALL » sur le commutateur CAN sans fil Maxi.

| - | FODP2Lite                                                                                       | × |
|---|-------------------------------------------------------------------------------------------------|---|
|   | Please turn ignition off and transfer to "Vehicle CAN". Then turn ignition on after 15 seconds. |   |
|   | Tamam                                                                                           |   |

Vous pouvez lire l'ID de l'ECU via FODP2 pour vérifier la version du logiciel. S'il s'agit **de la version R09.3** ou supérieure, il s'agit du logiciel mis à niveau.

**FSA202013-B :** Les paramètres étendus sont mis à jour lorsque le module EMS est connecté via FODP-2 Lite. Veuillez appliquer les méthodes de contrôle ci-dessous après que les paramètres aient été écrits avec succès.

### Liste des VIN :

La liste VIN est donnée dans le système EW (FSA202013 B)

### <u>Travail</u>

| Code du travail | Description                              | Durée |
|-----------------|------------------------------------------|-------|
| 29C005 P        | Mise à jour des<br>paramètres<br>étendus | 0,15  |

#### Service Application

Une fois le programme exécuté, on clique sur le bouton « Scanner le véhicule pour les calculateurs » et le « Menu de sélection des modules », où les modules du véhicule sont introduits, apparaît. EMS est sélectionné en cliquant sur « Cliquer pour numériser ».

|          |               | Sélectionner       | un ECU detecté pour tester |     |
|----------|---------------|--------------------|----------------------------|-----|
| ECU Name | Description   |                    | Status                     | DTC |
| EMS      | Engine Cont   | rol Unit           | < Click to Scan >          | DTC |
| HVAC     | Climate Con   | trol Unit          | < Click to Scan >          | DTC |
| EAPU     | Electronic Ai | ir Processing Unit | < Click to Scan >          | DTC |
|          | ·             |                    |                            |     |

### **RÉFÉRENCE : FSA202013**

DATE: 10.09.2020

## OBJET : Mise à jour du système EMS pour l'activation de l'accélérateur et la mise à jour des paramètres avancé FSA TYPE : UPS & PROCHAINE VISITE DE SERVICE

| ui                  |            | Bulunan                   | modüllerden birini seçerek teste devam ed | debilirsiniz |           |
|---------------------|------------|---------------------------|-------------------------------------------|--------------|-----------|
| etme                | Modul ismi | Tariim                    | Durum                                     |              | Hata Kodu |
| velendep:<br>ama    | HVAC       | Klima Kontrol Ünit        | · · · · · · · · · · · · · · · · · · ·     |              | Cores -   |
| eiendep<br>gramlama | EMS        | Motor Kontrol Üni 🕕 Exte  | ended Parameters Written Successfully     |              | DTC       |
| ama                 | EAPU       | Elektronik Hava Ku        | Ok                                        |              |           |
|                     | 554.       | Çok Fonksiyonlu Kol (Sol) | < Tarama için tiklayın >                  |              | DTC       |
|                     | SSR        | Vites Seçici Kol (Sağ)    | < Tarama için tiklayın >                  |              |           |

### En cas d'échec du processus :

1- L'avertissement suivant s'affichera. Dans ce cas, « OK » pour recommencer à l'écran de sélection du module en cliquant sur le bouton rouge. Après que l'écran de sélection module s'affiche à nouveau, la connexion EMS est à nouveau tentée pour écrire avec succès les paramètres étendus.

|            | Bul                                             | lunan modüllerden                                                                                                    | birini seçerek teste devi                                                                                                    | am edebilirsiniz                                                                                                    |                                                                                                    |
|------------|-------------------------------------------------|----------------------------------------------------------------------------------------------------|----------------------------------------------------------------------------------------------------|----------------------------------------------------------------------------------------------------|----------------------------------------------------------------------------------------------------|
| Modul ismi | Tanım                                           |                                                                                                    | Durum                                                                                                    |                                                                                                    | Hata Kodu                                                                                                    |
| HVAC       | Klima Kontrol Ünit                              | te                                                                                                    |                                                                                                    |                                                                                                    | DIC                                                                                                    |
| EM5        | Motor Kontrol Üni                               | Extended Parame                                                                                                    | eters Written Failed                                                                                                    |                                                                                                    | DTC                                                                                                    |
| EAPU       | Elektronik Hava Ku                              |                                                                                                    | Ok                                                                                                    |                                                                                                    | otc                                                                                                    |
| SSL        | Çok Fonksiyonlu Kol (Sol)                       |                                                                                                    | < Tarama için tiklayın >                                                                                                    |                                                                                                    | 010                                                                                                    |
| SSR        | Vites Seçici Kol (Saĝ)                          |                                                                                                    | < Tarama için tıklayın >                                                                                                    |                                                                                                    | orc                                                                                                    |
|            |                                                 |                                                                                                    |                                                                                                    |                                                                                                    | O.                                                                                                    |
|            | Modul ismi<br>HVAC<br>EMS<br>EAPU<br>SSL<br>SSR | Modul Ismi Tamm   HVAC Klima Kontrol Ünit   EMS Motor Kontrol Ünit   EAPU Elektronik Hava Ka   SSL Çok Fonksiyonlu Kol (Sol)   SSR Vites Seçici Kol (Sağ) | Modul Ismi Tanım   HVAC Klima Kontrol Ünit   EM5 Motor Kontrol Ünit   EAPU Eektronik Hava Ko   SSL Çok Fonksiyonlu Kol (Sol)   SSR Vites Seçici Kol (Sağ) | Bulunan modüllerden birini seçerek teste dev   Modul ism Eans Durun   HVAC Kima Kontrol On FODPLite   EMS Meter Kontrol On FODPLite   EAPU Elektronik Have K Ok   SSL Çok Fonksiyonlu Kol (Sol) < Tarama için tiklayın >   SSR Vites Seçici Kol (Sal) < Tarama için tiklayın > | Bulunan modüllerden birini seçerek teste devam edebilirsiniz   Modul ismi fansm Durum   HVAC Kima Kontrol im FOPP2Lite   EM5 Motor Kontrol im FOPP2Lite   EM5 Motor Kontrol im Formation   SA Extended Parameters Written Failed   SSA Çok Fonksiyoniu Kol (Sol) < Tarama için tiklayın >   SSR Vites Seçici Kol (Sol) < Tarama için tiklayın > |

Cliquez ici pour accéder à l'écran de sélection du module

2- Si le processus échoue toujours, les paramètres de configuration étendus doivent être mis à jour manuellement.

- Tout d'abord, l'EMS est flashé
- Deuxièmement, les paramètres de configuration étendus doivent être écrits.

## **RÉFÉRENCE : FSA202013**

DATE: 10.09.2020

# OBJET : Mise à jour du système EMS pour l'activation de l'accélérateur et la mise à jour des paramètres avancé FSA TYPE : UPS & PROCHAINE VISITE DE SERVICE

| Read Extended Configura                                                   | ation Parameters [EMS]                                                                  |                                                     | 🙆 🚳                                                                                       | ) 🗊 🤣 👔 🕕 😨 😰                                    |
|---------------------------------------------------------------------------|-----------------------------------------------------------------------------------------|-----------------------------------------------------|-------------------------------------------------------------------------------------------|--------------------------------------------------|
| Measurements A<br>CAN Measurement<br>SBD<br>Prover Take Off               | Read Extended Configuration<br>Parameters<br>Write Extended Configuration<br>Parameters | Read Extended Configuration Parameters              | Click on <read extended="" f<="" th=""><th>Parameters&gt; to display the data</th></read> | Parameters> to display the data                  |
|                                                                           |                                                                                         | Parameter Name                                      | Value                                                                                     | ECUValue                                         |
| CALID                                                                     |                                                                                         | Codeward for OIIQI_VDModel                          | 18                                                                                        | 1B                                               |
|                                                                           |                                                                                         | Gear Based RPM                                      | 0015FFFCFFDFFFEFFF0000000100020003000400050006                                            | 0015FFFCFFFDFFFEFFFF0000000100020003000400050005 |
| Flight Recorder                                                           |                                                                                         | Low Idle Adjustment1                                | 550                                                                                       | 0000044C                                         |
|                                                                           |                                                                                         | Low Idle Adjustment2                                | 550                                                                                       | D44C                                             |
| Oil Change Service                                                        |                                                                                         | Low Idle Adjustment3                                | 001309180940097F098109E30A150A470A790AAB0ADD0E                                            | 001309180940097F098109E30A150A470A790AAB0ADD0F   |
| Request                                                                   |                                                                                         | Maximum amount of days til oil service              | 125                                                                                       | 007D                                             |
| Low Idle Shutdown                                                         |                                                                                         | Maximum traveling distance between two oil services | 120000                                                                                    | 00010400                                         |
| ECU Template<br>Extended Configuration<br>Parameters<br>In-Use Monitoring |                                                                                         |                                                     |                                                                                           |                                                  |
| Clutch Reset<br>Oil Consumption Analysis                                  |                                                                                         | Result :<br>Re                                      | ead Extended Configuration Parameters success                                             | sfull                                            |

### Méthode de contrôle :

Après l'application de service, les paramètres de configuration étendus doivent être lus et "OilQI\_VDModel kod' doit être

1B.

Sinceres salutations Ford Trucks Service Engineering Ford Otomotiv San. A.Ş